## 実習1:太陽撮像 太陽撮像データのマカリ(Makalii)による解析

事前の準備:

- ・画像解析ソフト マカリ (Makalii) をダウンロードしインストールしておくこと。
- ・「太陽撮像の方法と撮影データ処理」について、ダウンロードして、よく読んでおくこと。
- ・「最新の太陽像 資料」にも目を通しておくことが望ましい。
- ・「太陽撮像データ」について、ダウンロードし、解凍しておくこと。

ステップ1 マカリの起動

デスクトップなどのマカリのショートカットをダブルクリックすると、マカリの作業ウィンドウが開く。

## ステップ2 画像の読み込み

左上の、「ファイル」から「開く」を選択し、太陽撮像データのファイルを読み込む。 このとき、デフォルトでは FITS ファイルのみしか表示されないので、下記のように、フ ァイルの種類を、すべてのファイル(\*.\*)としておくように。

|                                          | 🔳 रू।                    | はる画像処理ソフト:マ                      | カリ                                                                                                    |                                                            |           |                                                                                                    |                      | -                 |                  |                  | <u> </u> |
|------------------------------------------|--------------------------|----------------------------------|----------------------------------------------------------------------------------------------------|------------------------------------------------------------|-----------|----------------------------------------------------------------------------------------------------|----------------------|-------------------|------------------|------------------|----------|
|                                          | ファイル(                    | (F) 画像演算(P) :                    | データ1次処理(A)                                                                                                    | ∿⊮7°(H)                                                    |           |                                                                                                    |                      |                   |                  |                  |          |
| 1-                                       | し<br>終<br>()<br>()<br>() | )                                | <ul> <li>保存</li> <li>●</li> <li>●<th>FITSへッダー 切り抜き</th><th>■<br/>ブリンク</th><th><ul><li>)</li><li>)</li></ul></th><th>■<br/>置測定<br/>調整][マーク(</th><th>図<br/>グラフ<br/>D非表示…</th><th>277<br/>2777<br/>]</th><th>  <b>?</b><br/>∧ル7°</th><th></th></li></ul> | FITSへッダー 切り抜き                                              | ■<br>ブリンク | <ul><li>)</li><li>)</li></ul> | ■<br>置測定<br>調整][マーク( | 図<br>グラフ<br>D非表示… | 277<br>2777<br>] | <b>?</b><br>∧ル7° |          |
|                                          | X: [                     | Y:                               |                                                                                                    | 平均值:                                                       |           |                                                                                                    |                      |                   |                  |                  |          |
|                                          | ſ                        | 画像ファイルを開く                        |                                                                                                    |                                                            |           |                                                                                                    |                      | ×                 |                  |                  |          |
| 1                                        |                          | ファイルの場所(I):                      | 📜 data_sun                                                                                                    |                                                            | - 0 🕻     | 🕈 📂 🛄 🔻                                                                                                    |                      |                   |                  |                  |          |
| / J~ J~ J~ J~ J~ J~ J~ J~ J~ J~ J~ J~ J~ |                          | よびまたした場所<br>所<br>デスクトップ<br>ライブラリ | <ul> <li>12060665.jpg</li> <li>eclipse3_figu</li> <li>eclipse3_figu</li> <li>P1000871.jpg</li> <li>P1000871B.jjj</li> <li>prominence[</li> <li>total-1[1].pn</li> <li>total-2[1].pn</li> <li>triP1010365.jp</li> </ul>                                                                                                    | g<br>re03sun120412_1000.png<br>g<br>pg<br>1].png<br>g<br>g | 9         |                                                                                                    |                      |                   |                  |                  |          |
|                                          |                          | <b>火</b><br>コンピューター              | ファイル名(N):<br>ファイルの種類(T):                                                                                                    | 12060665.jpg<br>すべてのファイル(*:*)                              |           | • [                                                                                                    | 開く(O)<br>キャンセル       |                   |                  |                  |          |
| ÷                                        | ヘルプ                      | プを表示するには [F                      | 1] を押してくださ                                                                                                    | L1.                                                        | データ処理表テ   | R : ON                                                                                                    |                      |                   |                  |                  |          |

ファイルが読み込めれば、画像ファイルが表示される。

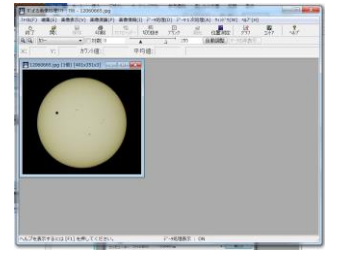

ステップ3 輝度分布のグラフ作成

右方にあるグラフボタンをクリックすると、グラフウィンドウが開く。さらにマウスポ インタを画像の上にもっていき(ポインタの形が変わる)、始点でクリックして、終点まで ドラッグし、クリックを話すと、下記のように、その線分上での輝度分布(明るさ分布) が表示される。

基本手順はこれだけ!

グラフウィンドウ内の、水平倍率、縦軸(RGB 以外の表示)、対数(デフォルトでは真数 表示)、その他、いろいろ試してみること。

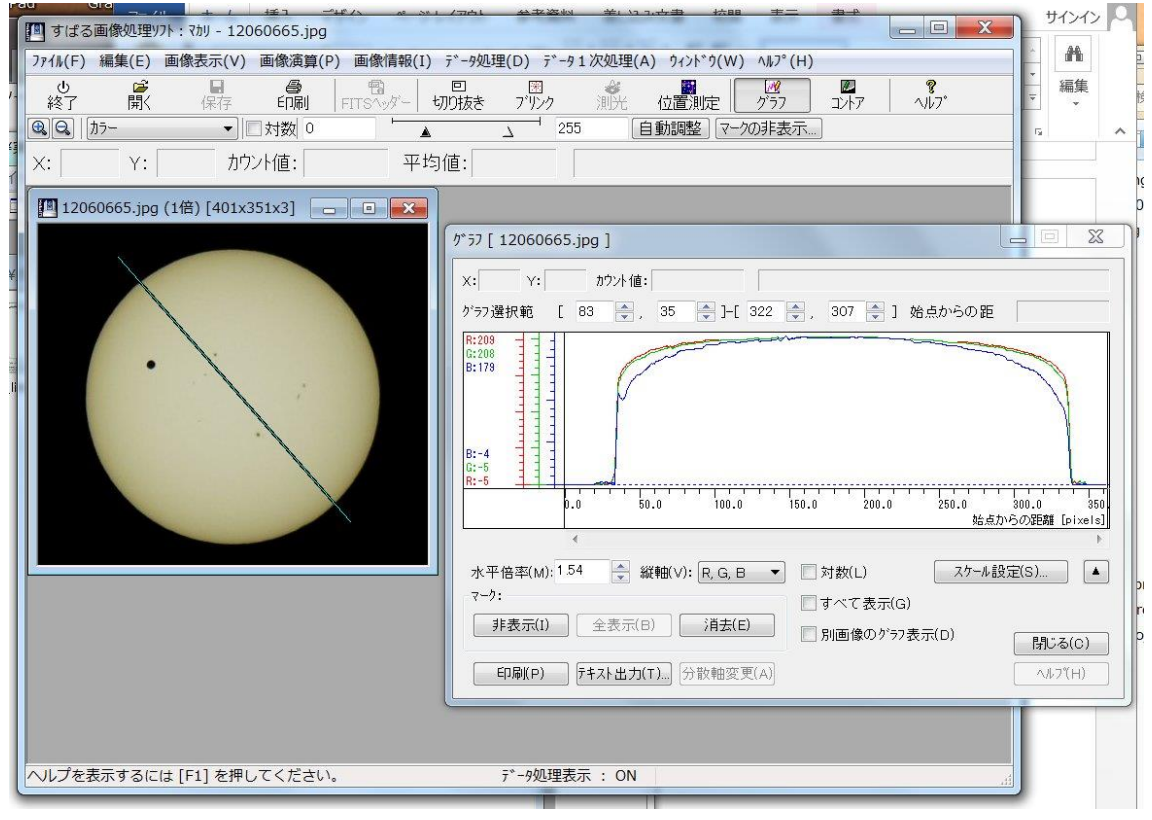

ステップ4 解析とまとめ

「太陽撮像の方法と撮影データ処理」を参考に、太陽の周縁減光効果を確認し、周縁減 光係数などを求めてみること。また黒点の明るさ変化(上図の灰色の点)や金星の影(上 図の黒い丸)などについても調べてみること。さらに、太陽コロナの輝度分布なども解析 してみること。

ステップ5 応用

ネットなどから画像データを DL して解析してみるとよい。 月の写真や、その他の画像についても解析してみるとよい。

マカリのコントア(輪郭線)ボタンも使ってみるとよい。